# Front End (CDB)

Disable Window time and window type. User seleck date by own. Today date is 30/11/21

| v Data Entry Edit Data               |                                   |                                     |                |                                      |
|--------------------------------------|-----------------------------------|-------------------------------------|----------------|--------------------------------------|
|                                      | November 2021<br>Su Mo Tu We Th F | > Detail                            |                |                                      |
| Organization Code *<br>File Format * | 34                                | 9 33<br>9 30<br>9 27<br>1 4<br>0 11 |                | ~                                    |
| Payment Date *                       | 1                                 |                                     | Note: All fiel | ds with asterisks (*) are mandetory. |
|                                      |                                   |                                     |                | Search:                              |
| ion No. Amount**                     | Customer Account* *               | Reference 1                         | Reference 2    | New I C Number                       |
|                                      |                                   |                                     |                |                                      |

System differentiate normal window and multiple window by adding "Window" at payment date

| ₿BSN                                                            | جُوُّ Log                                          | Out |
|-----------------------------------------------------------------|----------------------------------------------------|-----|
| Welcome,                                                        | Bulk Payment - Data Entry                          |     |
| TESTINGAPPROVERB<br>thisbybooco                                 |                                                    |     |
| Your last login was on<br>Tuesday, 30 November 2021<br>10:26:07 |                                                    |     |
| ≗ <u>≈</u> <u>A</u> ♥ ►                                         | Confirmation                                       |     |
| Your last login was on<br>Tuesday, 30 November 2021<br>10:26:07 | Status: Pending Approval                           |     |
|                                                                 | Organization Name: thisbybooco                     |     |
| Tuesday, 30 November 2021<br>10:26:07                           | Batch ID: 2021113000000004125                      |     |
| Your last login was on                                          | Organization Code: B6759700                        |     |
| Tuesday, 30 November 2021<br>10:26:07                           | File Format: SGB_AUTO_CREDIT                       |     |
| Your last login was on                                          | Upload File: BULK_PAYMENT_301121102455.data.bt     |     |
| Tuesday, 30 November 2021<br>10:26:07                           | Payment Date: 30/11/2021 Window                    |     |
|                                                                 | Total No. of Record: 3                             |     |
| Your last login was on<br>Tuesday, 30 November 2021<br>10:26:07 | Total No. of Transaction: 1                        |     |
| ≗ ≊° ≙ ♥ ►                                                      | Transaction Amount: 10.00                          |     |
| A Home                                                          | Charges per Transaction: 0.00                      |     |
|                                                                 | Total Charges: 0.00                                |     |
| Account summary >                                               | Grand Total: 10.00                                 |     |
|                                                                 | Reference No.: 0000228654                          |     |
| B Report & Data                                                 | Initiator Name init satu tbb                       |     |
|                                                                 | Initiated Date 30/11/2021 10:25:08                 |     |
|                                                                 |                                                    |     |
|                                                                 | Back Reject X Approve 🗸                            |     |
|                                                                 | Download as Pdf Download as Excel Download as Word |     |
|                                                                 |                                                    | •   |

#### Test rollback at IBAM

Test steps:

- A. BSNeBiz Initiator
  - 1. Access BSNeBiz > Bulk Payment Data Entry/Edit
  - 2. Select File Format other than DuitNow
  - 3. Select payment date at datepicker
  - 4. If window available, datepicker shows today's date. If not, datepicker shows tomorrow's date.
  - 5. Expected result, can submit Bulk Payment with today's date. History listing will shows the word 'Window' or time.
  - 6. Extra, same day payment not available on Saturday and Sunday.
- B. BSNeBiz Authorizer
  - 1. Access BSNeBiz > Authorization
  - 2. Select Bulk Payment Window
  - 3. Approve Bulk Payment Window
  - 4. Expected result, can approve if window available. Will get error after last window.

#### C. IBAM Rollback

- 1. Access IBAM > EOD > EOD Processing
- 2. Wait for window time. For example, 11am-12pm. Window runs at 11am.
- 3. If current time is before 12pm, rollback button is available
- 4. Click rollback button
- 5. Expected result, Bulk Payment processed at 11am changed to Pending Processing
- 6. After 1 minute, batchjob will run again to process 11am Bulk Payment
- D. IBAM Rollback with offline window
  - 1. Access IBAM > EOD > EOD Processing
  - 2. Wait for window time. For example, 11am-12pm. Window runs at 11am
  - 3. Access IBAM > EOD > EOD Service time
  - 4. Set window 11am to Offline
  - 5. If current time is before 12pm, rollback button is available
  - 6. Click rollback button
  - 7. Bulk Payment processed at 11am changed to Pending Processing
  - 8. Window 11am should not run
  - 9. Bulk Payment Window 11am with status Pending Processing will be included in next Window, example 1pm
  - 10. At 1pm Bulk Payment Window 11am with status Pending Processing will be processed as Bulk Payment Window 1pm

#### The nearest window is 11am.

## System run transaction at 11am.

| EOD Processing                                                    |                                                                                            |                     |                     |                     |                          |                          |      |           |  |
|-------------------------------------------------------------------|--------------------------------------------------------------------------------------------|---------------------|---------------------|---------------------|--------------------------|--------------------------|------|-----------|--|
| III EOD                                                           |                                                                                            |                     |                     |                     |                          |                          |      | -         |  |
| Posting Date                                                      | 01/12/2021                                                                                 |                     |                     |                     |                          |                          |      |           |  |
| Click the Report button after receiving the EOD Successful main i | Ick the Report button after receiving the ECD Successful main in order to view the report. |                     |                     |                     |                          |                          |      |           |  |
| Submit                                                            |                                                                                            |                     |                     |                     |                          |                          |      |           |  |
|                                                                   |                                                                                            |                     |                     |                     |                          |                          |      |           |  |
| Service Type                                                      |                                                                                            | Total No of Batches |                     | Total No of Records |                          | Total Transaction Amount |      |           |  |
| AUTO CREDIT                                                       |                                                                                            | 0                   |                     | 0                   |                          | 0.00                     |      |           |  |
| AUTO DEBIT                                                        |                                                                                            | 0                   |                     | 0                   |                          | 0.00                     |      |           |  |
| BIL                                                               |                                                                                            | 0                   |                     | 0                   |                          | 0.00                     |      |           |  |
| ENR                                                               |                                                                                            | 0                   |                     | 0                   |                          | 0.00                     |      |           |  |
| PRU                                                               |                                                                                            | 0                   |                     | 0                   |                          | 0.00                     |      |           |  |
|                                                                   |                                                                                            |                     |                     |                     |                          |                          |      |           |  |
| III Batch Window                                                  |                                                                                            |                     |                     |                     |                          |                          |      | -         |  |
| Service Type                                                      | Total No of Ba                                                                             | atches              | Total No of Records |                     | Total Transaction Amount |                          | Time | Action    |  |
| AUTO CREDIT                                                       | 1                                                                                          |                     | 3                   |                     | 10.00                    |                          | 1100 | Roll Back |  |
|                                                                   |                                                                                            |                     |                     |                     |                          |                          |      |           |  |

# Status file at file processing is Processed

File Enquiry/Stop Payment

|                      |                 |                      |                         |                      |                  |         |             |                  |                           |                       |                    |                       | Show 10 🗸 entries Sho | w / hide colur   |
|----------------------|-----------------|----------------------|-------------------------|----------------------|------------------|---------|-------------|------------------|---------------------------|-----------------------|--------------------|-----------------------|-----------------------|------------------|
| Batch ID             | Service Type    | Reference No         | Organization Name       | Organization<br>Code | Account          | Channel | Initiate By | Approved By      | Total Number of<br>Record | Transaction<br>Amount | Posting Date       | Status                | File Type             | Uploaded<br>Date |
| 2021113000000004125  | Bulk<br>Payment | 2021113000000228654  | thisbybooco             | B6759700             | 1410029100002399 | BSNeBiz | TBBINITSATU | TESTINGAPPROVERB | 3                         | 10.00                 | 30/11/2021<br>11am | PROCESSED             | SGB_AUTO_CREDIT       | 30/11/202        |
| 2021112900000004124  | Bulk<br>Payment | 20211129000000228568 | thisbybooco             | B6759700             | 1410029100002399 | BSNeBiz | TBBINITSATU |                  | 3                         | 30.00                 | 30/11/2021         | PENDING<br>APPROVAL   | SGB_AUTO_CREDIT       | 29/11/202        |
| 2021112600000004123  | Bulk<br>Payment | 20211126000000228491 | thisbybooco             | B6759700             | 1410029100002399 | BSNeBiz | TBBINITSATU | TESTINGAPPROVERB | 3                         | 20.00                 | 26/11/2021<br>1pm  | PROCESSED             | SGB_AUTO_CREDIT       | 26/11/202        |
| 2021112500000004122  | IBG             | 20211125000000228350 | thisbybooco             | B6759700             | 1410029100002399 | BSNeBiz | TBBINITSATU | TBBAPPROVER1     | 3                         | 2.00                  | 25/11/2021<br>3pm  | PROCESSED             | IBG                   | 25/11/202        |
| 2021112500000004121  | Bulk<br>Payment | 20211125000000228349 | thisbybooco             | B6759700             | 1410029100002399 | BSNeBiz | TBBINITSATU | TESTINGAPPROVERB | 3                         | 1.00                  | 25/11/2021<br>3pm  | PROCESSED             | SGB_AUTO_CREDIT       | 25/11/202        |
| 2021112400000004104  | IBG             | 20211124000000228246 | thisbybooco             | B6759700             | 1410029100002399 | BSNeBiz | TBBINITSATU | TESTINGAPPROVERB | 3                         | 23.00                 | 25/11/2021         | PROCESSED             | IBG                   | 24/11/202        |
| 2021112400000004103  | Auto Debit      | 20211124000000228242 | thisbybooco             | B6759600             | 1410029100002399 | BSNeBiz | TBBINITSATU |                  | 3                         | 32.00                 | 25/11/2021         | PROCESSED             | SGB_AUTO_DEBIT        | 24/11/202        |
| 2021112400000004102  | Bulk<br>Payment | 20211124000000228241 | thisbybooco             | B6759700             | 1410029100002399 | BSNeBiz | TBBINITSATU | TESTINGAPPROVERB | 3                         | 54.00                 | 25/11/2021         | PROCESSED             | SGB_AUTO_CREDIT       | 24/11/202        |
| 2021112400000004101  | Auto Debit      | 20211124000000228234 | thisbybooco             | B6759600             | 1410029100002399 | BSNeBiz | TBBINITSATU |                  | 3                         | 32.00                 | 25/11/2021         | PROCESSED             | SGB_AUTO_DEBIT        | 24/11/202        |
| 20210511000000004082 | Bulk<br>Payment | 20210511000000227810 | Asia<br>Cybersecurity 2 | B5607800             | 0010041100014480 | BSNeBiz | ADMB00711   |                  | 3                         | 1.00                  | 12/05/2021         | PENDING<br>PROCESSING | WDH_SKDG              | 11/05/202        |
|                      |                 |                      |                         |                      |                  |         |             |                  |                           |                       |                    |                       |                       |                  |

## Set window 11am offline and rollback file

| A Combre |                                       |             |                                                                         |                                         |        |         |  |
|----------|---------------------------------------|-------------|-------------------------------------------------------------------------|-----------------------------------------|--------|---------|--|
| Service  | Time - Edit                           |             |                                                                         |                                         |        |         |  |
|          | -                                     |             |                                                                         |                                         |        |         |  |
|          | 1                                     | (           | 2                                                                       | 3                                       |        |         |  |
|          | Details                               |             |                                                                         | Result                                  |        |         |  |
| - +      |                                       |             |                                                                         |                                         |        |         |  |
|          | Window Name                           | Time From   | Time To                                                                 | File Label                              | EOD    | Status  |  |
|          | EOD                                   | 0800        | 2000                                                                    | 010000                                  | Yes \$ | Online  |  |
|          | 11am                                  | 1100        | 1200                                                                    | 020000                                  | No ¢   | Offline |  |
|          | 1pm                                   | 1300        | 1400                                                                    | 030000                                  | No ¢   | Online  |  |
|          | 3pm                                   | 1500        | 1900                                                                    | 040000                                  | No \$  | Online  |  |
|          |                                       |             |                                                                         |                                         |        |         |  |
| D Pro    | cessing                               |             |                                                                         |                                         |        |         |  |
| D Pro    | CESSING<br>zessing - Roll Back Result |             |                                                                         |                                         |        |         |  |
| D Pro    | CESSing<br>Sessing - Roll Back Result |             | •                                                                       | 2)                                      |        |         |  |
| D Pro    | CESSINg<br>xessing - Rot Back Result  | -           | Zonfrm Re                                                               | 2<br>Suft                               |        |         |  |
| D Pro    | Cessing<br>ansing - Rol Back Result   |             | Conferm Ra                                                              | 2<br>Fault                              |        |         |  |
| D Pro    | CESSing<br>zessing - Rolf Back Result | EOD with po | Confirm Re<br>Successful<br>sting date 30/11/2021 1100 had been roll ba | 2<br>mut<br>acked and able to resubmit. |        |         |  |

## Rollback – status at file processing change to pending processing :

| Advance Search       |                 |                      |                         |                      |                  |         |             |                  |                           |                       |                    |                       |                       |                  |
|----------------------|-----------------|----------------------|-------------------------|----------------------|------------------|---------|-------------|------------------|---------------------------|-----------------------|--------------------|-----------------------|-----------------------|------------------|
| Batch ID             | Service Type    | Reference No         | Organization Name       | Organization<br>Code | Account          | Channel | Initiate By | Approved By      | Total Number of<br>Record | Transaction<br>Amount | Posting Date       | Status                | Show 10 V entries Sho | Uploaded<br>Date |
| 2021113000000004125  | Bulk<br>Payment | 2021113000000228654  | thisbybooco             | B6759700             | 1410029100002399 | BSNeBiz | TBBINITSATU | TESTINGAPPROVERB | 3                         | 10.00                 | 30/11/2021<br>11am | PENDING<br>PROCESSING | SGB_AUTO_CREDIT       | 30/11/20         |
| 2021112900000004124  | Bulk<br>Payment | 20211129000000228568 | thisbybooco             | B6759700             | 1410029100002399 | BSNeBiz | TBBINITSATU |                  | 3                         | 30.00                 | 30/11/2021         | PENDING<br>APPROVAL   | SGB_AUTO_CREDIT       | 29/11/20         |
| 20211126000000004123 | Bulk<br>Payment | 20211126000000228491 | thisbybooco             | B6759700             | 1410029100002399 | BSNeBiz | TBBINITSATU | TESTINGAPPROVERB | 3                         | 20.00                 | 26/11/2021<br>1pm  | PROCESSED             | SGB_AUTO_CREDIT       | 26/11/20         |
| 20211125000000004122 | IBG             | 20211125000000228350 | thisbybooco             | B6759700             | 1410029100002399 | BSNeBiz | TBBINITSATU | TBBAPPROVER1     | 3                         | 2.00                  | 25/11/2021<br>3pm  | PROCESSED             | IBG                   | 25/11/20         |
| 20211125000000004121 | Bulk<br>Payment | 20211125000000228349 | thisbybooco             | B6759700             | 1410029100002399 | BSNeBiz | TBBINITSATU | TESTINGAPPROVERB | 3                         | 1.00                  | 25/11/2021<br>3pm  | PROCESSED             | SGB_AUTO_CREDIT       | 25/11/20         |
| 20211124000000004104 | IBG             | 20211124000000228246 | thisbybooco             | B6759700             | 1410029100002399 | BSNeBiz | TBBINITSATU | TESTINGAPPROVERB | 3                         | 23.00                 | 25/11/2021         | PROCESSED             | IBG                   | 24/11/20         |
| 20211124000000004103 | Auto Debit      | 20211124000000228242 | thisbybooco             | B6759600             | 1410029100002399 | BSNeBiz | TBBINITSATU |                  | 3                         | 32.00                 | 25/11/2021         | PROCESSED             | SGB_AUTO_DEBIT        | 24/11/20         |
| 20211124000000004102 | Bulk<br>Payment | 20211124000000228241 | thisbybooco             | B6759700             | 1410029100002399 | BSNeBiz | TBBINITSATU | TESTINGAPPROVERB | 3                         | 54.00                 | 25/11/2021         | PROCESSED             | SGB_AUTO_CREDIT       | 24/11/20         |
| 20211124000000004101 | Auto Debit      | 20211124000000228234 | thisbybooco             | B6759600             | 1410029100002399 | BSNeBiz | TBBINITSATU |                  | 3                         | 32.00                 | 25/11/2021         | PROCESSED             | SGB_AUTO_DEBIT        | 24/11/20         |
| 2021051100000004082  | Bulk<br>Payment | 20210511000000227810 | Asia<br>Cybersecurity 2 | B5607800             | 0010041100014480 | BSNeBiz | ADMB00711   |                  | 3                         | 1.00                  | 12/05/2021         | PENDING<br>PROCESSING | WDH_SKDG              | 11/05/20         |

System will run the pending processing file to new window.

Next window is at 1 PM.

# Below show system run the file at 1PM window (Success)

| ing Date                                                                                                    |                                                                                                    | 01/12/2021                                                                                                    |                                                                                                    |                                                                                                    |                                                                                                    |                                                                                                    |                                                                                                    |                                                                                                    |                                                                                                    |                                                                                                    |                                                                                                    |                                                                                                    |                                                                                                    |                                                                                                    |
|----------------------------------------------------------------------------------------------------|----------------------------------------------------------------------------------------------------|----------------------------------------------------------------------------------------------------|----------------------------------------------------------------------------------------------------|----------------------------------------------------------------------------------------------------|----------------------------------------------------------------------------------------------------|----------------------------------------------------------------------------------------------------|----------------------------------------------------------------------------------------------------|----------------------------------------------------------------------------------------------------|----------------------------------------------------------------------------------------------------|----------------------------------------------------------------------------------------------------|----------------------------------------------------------------------------------------------------|----------------------------------------------------------------------------------------------------|----------------------------------------------------------------------------------------------------|----------------------------------------------------------------------------------------------------|
| the Report button after rece                                                                                                    | tiving the EOD Succe                                                                                                    | essful main in order to view the repor                                                                                                    | t.                                                                                                    |                                                                                                    |                                                                                                    |                                                                                                    |                                                                                                    |                                                                                                    |                                                                                                    |                                                                                                    |                                                                                                    |                                                                                                    |                                                                                                    |                                                                                                    |
|                                                                                                    |                                                                                                    |                                                                                                    |                                                                                                    |                                                                                                    |                                                                                                    |                                                                                                    |                                                                                                    |                                                                                                    |                                                                                                    |                                                                                                    |                                                                                                    |                                                                                                    |                                                                                                    | Submit                                                                                                    |
| rvice Type                                                                                                    |                                                                                                    | Tota                                                                                                    | No of Batches                                                                                                    |                                                                                                    |                                                                                                    | Total                                                                                                    | No of Records                                                                                                    |                                                                                                    |                                                                                                    | Total Tran                                                                                                    | saction Amount                                                                                                    |                                                                                                    |                                                                                                    |                                                                                                    |
| JTO CREDIT                                                                                                    |                                                                                                    | 0                                                                                                    |                                                                                                    |                                                                                                    |                                                                                                    | 0                                                                                                    |                                                                                                    |                                                                                                    |                                                                                                    | 0.00                                                                                                    |                                                                                                    |                                                                                                    |                                                                                                    |                                                                                                    |
| JTO DEBIT                                                                                                    |                                                                                                    | 0                                                                                                    |                                                                                                    |                                                                                                    |                                                                                                    | 0                                                                                                    |                                                                                                    |                                                                                                    |                                                                                                    | 0.00                                                                                                    |                                                                                                    |                                                                                                    |                                                                                                    |                                                                                                    |
| L                                                                                                    |                                                                                                    | 0                                                                                                    |                                                                                                    |                                                                                                    |                                                                                                    | 0                                                                                                    |                                                                                                    |                                                                                                    |                                                                                                    | 0.00                                                                                                    |                                                                                                    |                                                                                                    |                                                                                                    |                                                                                                    |
| IR                                                                                                    |                                                                                                    | 0                                                                                                    |                                                                                                    |                                                                                                    |                                                                                                    | 0                                                                                                    |                                                                                                    |                                                                                                    |                                                                                                    | 0.00                                                                                                    |                                                                                                    |                                                                                                    |                                                                                                    |                                                                                                    |
| RU                                                                                                    |                                                                                                    | 0                                                                                                    |                                                                                                    |                                                                                                    |                                                                                                    | 0                                                                                                    |                                                                                                    |                                                                                                    |                                                                                                    | 0.00                                                                                                    |                                                                                                    |                                                                                                    |                                                                                                    |                                                                                                    |
|                                                                                                    |                                                                                                    |                                                                                                    |                                                                                                    |                                                                                                    |                                                                                                    |                                                                                                    |                                                                                                    |                                                                                                    |                                                                                                    |                                                                                                    |                                                                                                    |                                                                                                    |                                                                                                    |                                                                                                    |
| atch Window                                                                                                    |                                                                                                    |                                                                                                    |                                                                                                    |                                                                                                    |                                                                                                    |                                                                                                    |                                                                                                    |                                                                                                    |                                                                                                    |                                                                                                    |                                                                                                    |                                                                                                    |                                                                                                    |                                                                                                    |
| vice Type                                                                                                    |                                                                                                    | Total No of Batches                                                                                                    | 1                                                                                                    |                                                                                                    | Total No of Records                                                                                                    |                                                                                                    |                                                                                                    | Total Transaction Am                                                                                                    | ount                                                                                                    |                                                                                                    |                                                                                                    | Time                                                                                                    | Action                                                                                                    |                                                                                                    |
| JTO CREDIT                                                                                                    |                                                                                                    | 0                                                                                                    |                                                                                                    |                                                                                                    | 0                                                                                                    |                                                                                                    |                                                                                                    | 0.00                                                                                                    |                                                                                                    |                                                                                                    |                                                                                                    | 1100                                                                                                    |                                                                                                    |                                                                                                    |
| JTO CREDIT                                                                                                    |                                                                                                    | 1                                                                                                    |                                                                                                    |                                                                                                    | 3                                                                                                    |                                                                                                    |                                                                                                    | 10.00                                                                                                    |                                                                                                    |                                                                                                    |                                                                                                    | 1300                                                                                                    | Roll Back                                                                                                    |                                                                                                    |
|                                                                                                    |                                                                                                    |                                                                                                    |                                                                                                    |                                                                                                    |                                                                                                    |                                                                                                    |                                                                                                    |                                                                                                    |                                                                                                    |                                                                                                    |                                                                                                    |                                                                                                    |                                                                                                    |                                                                                                    |
| nquiry/Stop Pa<br>Advance Search                                                                                                    | ayment                                                                                                    |                                                                                                    |                                                                                                    |                                                                                                    |                                                                                                    |                                                                                                    |                                                                                                    |                                                                                                    |                                                                                                    |                                                                                                    |                                                                                                    |                                                                                                    |                                                                                                    |                                                                                                    |
| nquiry/Stop Pa<br>Advance Search                                                                                                    | ayment                                                                                                    |                                                                                                    |                                                                                                    |                                                                                                    |                                                                                                    |                                                                                                    |                                                                                                    |                                                                                                    |                                                                                                    |                                                                                                    |                                                                                                    |                                                                                                    | Show 10 V entries Sh                                                                                                    | ow / hide                                                                                                    |
| nquiry/Stop Pa<br>Advance Search                                                                                                    | ayment<br>Service Type                                                                                                    | Reference No                                                                                                    | Organization Name                                                                                                    | Organization<br>Code                                                                                                    | Account                                                                                                    | Channel                                                                                                    | Initiate By                                                                                                    | Approved By                                                                                                    | Total Number of<br>Record                                                                                                    | Transaction<br>Amount                                                                                                    | Posting Date                                                                                                    | Status                                                                                                    | Show 10 v entries sh<br>File Type                                                                                                    | ow / hide<br>Uploa<br>Date                                                                                    |
| Advance Search                                                                                                    | ayment Service Type Bulk Payment                                                                                                    | Reference No<br>20211130000000228654                                                                                                    | Organization Name<br>thisbybooco                                                                                                    | Organization<br>Code<br>B6759700                                                                                                    | Account<br>1410029100002399                                                                                                    | Channel<br>BSNeBiz                                                                                                    | Initiate By<br>TBBINITSATU                                                                                                    | Approved By<br>TESTINGAPPROVERB                                                                                                 | Total Number of<br>Record<br>3                                                                                                    | Transaction<br>Amount<br>10.00                                                                                                    | Posting Date<br>30/11/2021<br>1pm                                                                                                    | Status<br>PROCESSED                                                                                                    | Show 10 v entries Sh<br>File Type<br>SGB_AUTO_CREDIT                                                                                                    | ow / hide<br>Uploa<br>Date<br>30/11                                                                           |
| nquiry/Stop Pa<br>Advance Search<br>atch ID<br>021113000000004125                                                                                                    | Service Type Sulk Payment Bulk Payment                                                                                                    | Reference No<br>2021113000000228654<br>2021112000000228568                                                                                                    | Organization Name<br>thisbybooco<br>thisbybooco                                                                                                    | Organization<br>Code<br>B6759700<br>B6759700                                                                                                    | Account 1410029100002389                                                                                                    | Channel<br>BSNeBiz<br>BSNeBiz                                                                                                    | Initiate By<br>TBBINITSATU<br>TBBINITSATU                                                                                                    | Approved By<br>TESTINGAPPROVERB                                                                                                 | Total Number of<br>Record<br>3<br>3                                                                                                    | Transaction<br>Amount<br>10.00<br>30.00                                                                                                    | Posting Date<br>30/11/2021<br>1pm<br>30/11/2021                                                                                                    | Status<br>PROCESSED<br>PENDING<br>APPROVAL                                                                                                    | Show 10 v entries Sh<br>File Type<br>SGB_AUTO_CREDIT<br>SGB_AUTO_CREDIT                                                                                                    | ow / hide<br>Uploa<br>Date<br>30/11<br>29/11                                                                  |
| nquiry/Stop Pa<br>Advance Search<br>teh ID<br>021112000000004124<br>021112900000004124                                                                                    | Service Type<br>Bulk<br>Payment<br>Bulk<br>Payment<br>Bulk                                                                                                    | Reference No<br>2021113000000228554<br>20211129000000228568<br>20211128000000228481                                                                                                    | Organization Name<br>thisbybooco<br>thisbybooco<br>thisbybooco                                                                                                    | Organization           Code           B6759700           B6759700           B6759700                                                                                                    | Account<br>1410029100002399<br>1410029100002399<br>1410029100002399                                                                                                    | Channel<br>BSNeBiz<br>BSNeBiz<br>BSNeBiz                                                                                                    | Initiate By<br>TBBINITSATU<br>TBBINITSATU<br>TBBINITSATU                                                                                                    | Approved By<br>TESTINGAPPROVERB                                                                                                 | Total Number of<br>Record<br>3<br>3<br>3<br>3                                                                                                    | Transaction           Amount           10.00           30.00           20.00                                                                                                    | Posting Date 30/11/2021 1pm 30/11/2021 26/11/2021 1pm                                                                                                    | Status<br>PROCESSED<br>PENDING<br>APPROVAL<br>PROCESSED                                                                                                    | Show 10 v entries Show 10 v entries Show 10 v entries Show 20 v entries SGB_AUTO_CREDIT<br>SGB_AUTO_CREDIT<br>SGB_AUTO_CREDIT                                                                                                    | ow / hide<br>Date<br>30/11<br>29/11                                                                           |
| nquiry/Stop Pa<br>Advance Search<br>4ch ID<br>021113000000004123<br>021112500000004123                                                                                    | Service Type<br>Bulk<br>Payment<br>Bulk<br>Payment<br>Bulk<br>Payment<br>Bulk<br>Payment<br>Bulk<br>Payment<br>Bulk                                                                                                    | Reference No<br>2021113000000228654<br>20211128000000228568<br>20211128000000228491<br>20211125000000228350                                                                                                    | Organization Name<br>thisbybooco<br>thisbybooco<br>thisbybooco<br>thisbybooco                                                                                                    | Organization           Code           B6759700           B6759700           B6759700           B6759700                                                                                                    | Account<br>1410029100002399<br>1410029100002399<br>1410029100002399<br>1410029100002399                                                                                                    | Channel<br>BSNeBiz<br>BSNeBiz<br>BSNeBiz<br>BSNeBiz                                                                                          | Initiate By<br>TEBINITSATU<br>TEBINITSATU<br>TEBINITSATU<br>TEBINITSATU                                                                                           | Approved By<br>TESTINGAPPROVERB<br>TESTINGAPPROVERB                                                                             | Total Number of<br>Record<br>3<br>3<br>3<br>3<br>3<br>3                                                                                                    | Transaction<br>Amount           10.00           30.00           20.00                                                                                                    | Posting Date           30/11/2021           1pm           30/11/2021           28/11/2021           1pm           28/11/2021           3pm                                                                                                    | Status<br>PROCESSED<br>PENDING<br>APPROVAL<br>PROCESSED<br>PROCESSED                                                                                                    | Show 10 v entries Sh<br>File Type<br>SGB_AUTO_CREDIT<br>SGB_AUTO_CREDIT<br>SGB_AUTO_CREDIT<br>IBG                                                                                                    | ow / hide<br>Uploate<br>30/11<br>29/11<br>26/11                                                               |
| Advance Search<br>Advance Search<br>1021113000000004125<br>1021112900000004123<br>1021112900000004123                                                                     | Service Type<br>Bulk<br>Payment<br>Bulk<br>Payment<br>Bulk<br>Payment<br>Bulk<br>Payment                                                                                                    | Reference No 2021113000000228654 20211128000000228568 20211128000000228481 20211125000000228350 20211125000000228349                                                                                                    | Organization Name<br>Histoybooco<br>Histoybooco<br>Histoybooco<br>Histoybooco<br>Histoybooco                                                                                                    | Organization           Code           B8759700           B6759700           B6759700           B6759700           B6759700           B6759700                                                                                                    | Account<br>1410029100002389<br>1410029100002389<br>1410029100002389<br>1410029100002389<br>1410029100002389                                                                                                    | Channel<br>BSNeBiz<br>BSNeBiz<br>BSNeBiz<br>BSNeBiz<br>BSNeBiz                                                                               | Initiate By<br>TBBINITSATU<br>TBBINITSATU<br>TBBINITSATU<br>TBBINITSATU<br>TBBINITSATU                                                                            | Approved By<br>TESTINGAPPROVERB<br>TESTINGAPPROVERI<br>TBBAPPROVERI<br>TESTINGAPPROVERI                                         | Total Number of<br>Record<br>3<br>3<br>3<br>3<br>3<br>3<br>3<br>3<br>3<br>3<br>3<br>3<br>3<br>3<br>3<br>3<br>3                                                                                                    | Transaction           Amount           10.00           30.00           20.00           2.00           1.00                                                                                                    | Posting Date<br>30/11/2021<br>1pm<br>28/11/2021<br>28/11/2021<br>28/11/2021<br>3pm<br>25/11/2021<br>3pm                                                                                                    | Status<br>PROCESSED<br>PENDING<br>APPROVAL<br>PROCESSED<br>PROCESSED<br>PROCESSED                                                                                                    | Show 10 ✓ entries Sin<br>File Type<br>SGB_AUTO_CREDIT<br>SGB_AUTO_CREDIT<br>SGB_AUTO_CREDIT<br>IBG<br>SGB_AUTO_CREDIT                                                                                                    | ow / hide<br>Date<br>30/11<br>29/11<br>26/11<br>25/11                                                         |
| Advance Search<br>Advance Search<br>atch ID<br>1021113000000004125<br>1021112800000004123<br>1021112800000004123<br>1021112800000004121                                   | Service Type<br>Service Type<br>Bulk<br>Payment<br>Bulk<br>Payment<br>Bolk<br>Payment<br>IBG<br>Bulk<br>Payment<br>IBG                                                                                                    | Reference No           2021113000000228554           20211128000000228558           20211128000000228481           20211125000000228340           20211125000000228349           2021112500000228349                                                                                                    | Organization Name<br>Hisizhytooco<br>Hisizhytooco<br>Hisizhytooco<br>Hisizhytooco<br>Hisizhytooco<br>Hisizhytooco                                                                                                    | Organization<br>Code<br>B6759700<br>B6759700<br>B6759700<br>B6759700<br>B6759700<br>B6759700<br>B6759700                                                                                                    | Account<br>1410029100002399<br>1410029100002399<br>1410029100002399<br>1410029100002399<br>1410029100002399<br>1410029100002399                                                                                                    | Channel<br>BSNeBiz<br>BSNeBiz<br>BSNeBiz<br>BSNeBiz<br>BSNeBiz<br>BSNeBiz                                                                    | Leitiate By<br>TBBINITSATU<br>TBBINITSATU<br>TBBINITSATU<br>TBBINITSATU<br>TBBINITSATU<br>TBBINITSATU                                                             | Approved By<br>TESTINGAPPROVERB<br>TESTINGAPPROVERB<br>TBBAPPROVERI<br>TESTINGAPPROVERB<br>TESTINGAPPROVERB                     | Total Number of Record 33                                                                                                    | Transaction           10.00           20.00           2.00           1.00           2.00                                                                                                    | Posting Date           30/11/2021           1pm           30/11/2021           20/11/2021           20/11/2021           28/11/2021           3pm           25/11/2021           3pm           25/11/2021           25/11/2021           25/11/2021                                                                                                    | Status<br>PROCESSED<br>PENDING<br>APPROVAL<br>PROCESSED<br>PROCESSED<br>PROCESSED<br>PROCESSED                                                                                                    | Show 10 ✓ entries Sin<br>File Type<br>SGB_AUTO_CREDIT<br>SGB_AUTO_CREDIT<br>SGB_AUTO_CREDIT<br>IBG<br>SGB_AUTO_CREDIT<br>IBG<br>IBG                                                                                                    | ow / hide<br>Date<br>30/11<br>29/11<br>26/11<br>25/11<br>25/11                                                |
| Inquiny/Stop Pr<br>Advance Search<br>Intel 10<br>02111300000004135<br>02111290000004123<br>02111290000004123<br>02111290000004123                                         | Service Type<br>Service Type<br>Puryment<br>Bulk<br>Payment<br>Bulk<br>Bulk<br>Payment<br>Bulk<br>Bulk<br>Payment<br>IBG<br>IBG                                                                                                    | Reference No           2021113000000228654           20211128000000228548           20211128000000228491           20211125000000228491           20211125000000228489           20211124000000228448           202111240000022848                                                                                                    | Crganization Name<br>Hisbybooco<br>Hisbybooco<br>Hisbybooco<br>Hisbybooco<br>Hisbybooco<br>Hisbybooco<br>Hisbybooco                                                                                                    | Organization           Code           B6759700           B6759700           B6759700           B6759700           B6759700           B6759700           B6759700           B6759700           B6759700           B6759700                                                                                                    | Account<br>1410029100002399<br>1410029100002399<br>1410029100002399<br>1410029100002399<br>1410029100002399<br>1410029100002399<br>1410029100002399<br>1410029100002399<br>1410029100002399                                         | Channel<br>BSNeBiz<br>BSNeBiz<br>BSNeBiz<br>BSNeBiz<br>BSNeBiz<br>BSNeBiz<br>BSNeBiz                                                         | Ibilitate By<br>TBBINITSATU<br>TBBINITSATU<br>TBBINITSATU<br>TBBINITSATU<br>TBBINITSATU<br>TBBINITSATU                                                            | Approved By<br>TESTINGAPPROVERB<br>TESTINGAPPROVERB<br>TBBAPPROVER1<br>TESTINGAPPROVERB<br>TESTINGAPPROVERB                     | Total Number of<br>Record<br>3<br>3<br>3<br>3<br>3<br>3<br>3<br>3<br>3<br>3<br>3<br>3<br>3<br>3<br>3<br>3<br>3<br>3<br>3                                                                                                    | Transaction           10.00           30.00           20.00           1.00           2.00           30.00                                                                                                    | Posting Date 30/11/2021 1pm 20/11/2021 20/11/2021 20/11/202 20/11/202 20/ | Status<br>PROCESSED<br>PROCESSED<br>PROCESSED<br>PROCESSED<br>PROCESSED<br>PROCESSED<br>PROCESSED                                                                                                    | Show 10 ✓ entries Sn<br>File Type<br>SGB_AUTO_CREDIT<br>SGB_AUTO_CREDIT<br>IBG<br>SGB_AUTO_CREDIT<br>IBG<br>SGB_AUTO_CREDIT<br>IBG<br>SGB_AUTO_CREDIT                                                                                                    | ow / hide<br>Date<br>30/11<br>29/11<br>26/11<br>25/11<br>25/11<br>24/11<br>24/11                              |
| nquiny/Stop Pr<br>Advance Search<br>8th ID<br>02111300000004123<br>02111200000004123<br>02111200000004123<br>02111200000004123                                            | Service Type           Bulk           Payment           Bulk           Payment           Bulk           Payment           Bulk           Payment           Bulk           Payment           Bulk           Payment           Bulk           Payment           Bulk           Payment                                                                                                    | Reference No           2021113000000228654           20211128000000228654           20211128000000228481           20211125000000228350           20211125000000228348           20211124000000228482           20211124000000228484           20211124000000228484                                                                                                    | Organization Name<br>Bisitrybocco<br>Bisitrybocco<br>Bisitrybocco<br>Bisitrybocco<br>Bisitrybocco<br>Bisitrybocco<br>Bisitrybocco<br>Bisitrybocco<br>Bisitrybocco<br>Bisitrybocco<br>Bisitrybocco<br>Bisitrybocco                                                                 | Organization           Code           B6759700           B6759700           B6759700           B6759700           B6759700           B6759700           B6759700           B6759700           B6759700           B6759700           B6759700           B6759700           B6759700                                                                                                    | Account<br>1410029100002399<br>1410029100002399<br>1410029100002399<br>1410029100002399<br>1410029100002399<br>1410029100002399<br>1410029100002399<br>1410029100002399<br>1410029100002399                                         | Channel<br>BSNeBiz<br>BSNeBiz<br>BSNeBiz<br>BSNeBiz<br>BSNeBiz<br>BSNeBiz<br>BSNeBiz<br>BSNeBiz                                              | Initiate By<br>TBBINITSATU<br>TBBINITSATU<br>TBBINITSATU<br>TBBINITSATU<br>TBBINITSATU<br>TBBINITSATU<br>TBBINITSATU<br>TBBINITSATU                               | Approved By<br>TESTINGAPPROVERB<br>TESTINGAPPROVERB<br>TBBAPPROVERI<br>TESTINGAPPROVERB<br>TESTINGAPPROVERB                     | Total Number of<br>Record<br>3<br>3<br>3<br>3<br>3<br>3<br>3<br>3<br>3<br>3<br>3<br>3<br>3<br>3<br>3<br>3<br>3<br>3<br>3                                                                                                    | Transaction           10.00           30.00           20.00           1.00           2.00           30.00           2.00           5.00           5.00                                                                                                    | Posting Date<br>30/11/2021<br>1pm<br>30/11/2021<br>28/11/2021<br>28/11/2021<br>25/11/2021<br>25/11/2021<br>25/11/2021                                                                                                    | Batus           PROCESSED           PROCESSED | Show     10 ✓ entrine     Sn       File Type     SGB_AUTO_CREDIT       SGB_AUTO_CREDIT       SGB_AUTO_CREDIT       IBG       SGB_AUTO_CREDIT       IBG       SGB_AUTO_CREDIT       SGB_AUTO_CREDIT       SGB_AUTO_CREDIT       SGB_AUTO_CREDIT       SGB_AUTO_CREDIT       SGB_AUTO_CREDIT       SGB_AUTO_CREDIT                                                            | w/hide<br>Date<br>30/11<br>29/11<br>26/11<br>25/11<br>25/11<br>24/11<br>24/11<br>24/11                        |
| Inquiny/Stop Pr<br>Idvance Search<br>ete 10<br>2011/300000004125<br>2011/300000004122<br>2011/300000004122<br>2011/200000004121<br>2011/200000004121<br>2011/200000004121 | Service Type<br>Service Type<br>Bulk<br>Payment<br>Bulk<br>Payment<br>Bulk<br>Payment<br>Bulk<br>Payment<br>BG<br>Bulk<br>Payment<br>BG<br>Bulk<br>Bulk<br>Payment<br>BG<br>Bulk<br>Payment<br>BC<br>Bulk<br>Payment<br>BC<br>Bulk<br>Payment<br>BC<br>Bulk<br>Payment<br>BC<br>Bulk<br>Payment<br>BC<br>Bulk<br>Payment<br>BC<br>Bulk<br>Payment<br>BC<br>Bulk<br>Payment<br>BC<br>Bulk<br>Payment<br>BC<br>Bulk<br>BC<br>Bulk<br>Payment<br>BC<br>BULK<br>BC<br>Bulk<br>BC<br>BULK<br>BC<br>BULK<br>BC<br>BULK<br>BC<br>BULK<br>BC<br>BC<br>BC<br>BC<br>BC<br>BC<br>BC<br>BC<br>BC<br>BC<br>BC<br>BC<br>BC | Reference No           2021113000000228554           20211129000000228558           20211128000000228401           20211125000000228300           20211125000000228349           20211124000000228440           20211124000000228441           20211124000000228244           20211124000000228244                                                                                                    | Crganization Name<br>Histoybooco<br>Histoybooco<br>Histoybooco<br>Histoybooco<br>Histoybooco<br>Histoybooco<br>Histoybooco<br>Histoybooco<br>Histoybooco<br>Histoybooco                                                                                                    | Organization           B8759700           B6759700           B6759600                                                                                                    | Account<br>1410029100002399<br>1410029100002399<br>1410029100002399<br>1410029100002399<br>1410029100002399<br>1410029100002399<br>1410029100002399<br>1410029100002399<br>1410029100002399<br>1410029100002399<br>1410029100002399 | Channel<br>BSNeBiz<br>BSNeBiz<br>BSNeBiz<br>BSNeBiz<br>BSNeBiz<br>BSNeBiz<br>BSNeBiz<br>BSNeBiz<br>BSNeBiz<br>BSNeBiz<br>BSNeBiz             | Indiana Bay<br>TBBINITSATU<br>TBBINITSATU<br>TBBINITSATU<br>TBBINITSATU<br>TBBINITSATU<br>TBBINITSATU<br>TBBINITSATU<br>TBBINITSATU                               | Approved By<br>TESTINGAPPROVERB<br>TESTINGAPPROVERB<br>TBBAPPROVERI<br>TESTINGAPPROVERB<br>TESTINGAPPROVERB<br>TESTINGAPPROVERB | Total Number of Record 2014                                                                                                    | Transaction           10.00           30.00           20.00           1.00           2.00           3.0.01           2.00           3.00           2.00           3.00           3.00           3.00           3.00           3.00           3.00           3.00           3.00           3.00           3.00           3.00 | Posting Date           30/11/2021           1pm           30/11/2021           26/11/2021           3pm           25/11/2021           25/11/2021           25/11/2021           25/11/2021           25/11/2021           25/11/2021           25/11/2021           25/11/2021           25/11/2021           25/11/2021           25/11/2021           25/11/2021                                                                                                    | Status<br>PROCESSED<br>PROCESSED<br>PROCESSED<br>PROCESSED<br>PROCESSED<br>PROCESSED<br>PROCESSED<br>PROCESSED<br>PROCESSED<br>PROCESSED                                                                                                    | Sbow 10 ✓ entrine San<br>File Type<br>SGB_AUTO_CREDIT<br>SGB_AUTO_CREDIT<br>SGB_AUTO_CREDIT<br>IBG<br>SGB_AUTO_CREDIT<br>IBG<br>SGB_AUTO_CREDIT<br>IBG<br>SGB_AUTO_DEBIT<br>SGB_AUTO_CREDIT<br>SGB_AUTO_CREDIT                                                                                                    | ow / hide<br>Date<br>30/11<br>29/11<br>26/11<br>26/11<br>25/11<br>25/11<br>24/11<br>24/11<br>24/11<br>24/11   |
| Inquiny/Stop Pr<br>Idvance Search<br>10<br>22111300000004125<br>22111300000004126<br>22111300000004126<br>221112500000004126<br>221112500000004127<br>221112600000004126  | service Type     Service Type     Sulk     Payment     Bulk     Payment     IBG     Sulk     Payment     IBG     Sulk     Payment     Sulk     Auto Debit      Sulk     Auto Debit                                                                                                    | Reference No           2021113000000228654           20211128000000228654           20211128000000228540           20211125000000228340           20211125000000228340           2021112400000022848           20211124000000228448           20211124000000228448           20211124000000228448           20211124000000228448           20211124000000228448           20211124000000228448           20211124000000228448           20211124000000228448 | Organization Name<br>Bisitrybocco<br>Bisitrybocco<br>Bisitrybocco<br>Bisitrybocco<br>Bisitrybocco<br>Bisitrybocco<br>Bisitrybocco<br>Bisitrybocco<br>Bisitrybocco<br>Bisitrybocco<br>Bisitrybocco<br>Bisitrybocco<br>Bisitrybocco<br>Bisitrybocco<br>Bisitrybocco<br>Bisitrybocco | Organization           B6759700           B6759700 | Account<br>1410029100002399<br>1410029100002399<br>1410029100002399<br>1410029100002399<br>1410029100002399<br>1410029100002399<br>1410029100002399<br>1410029100002399<br>1410029100002399<br>1410029100002399<br>1410029100002399 | Channell<br>BSNeBiz<br>BSNeBiz<br>BSNeBiz<br>BSNeBiz<br>BSNeBiz<br>BSNeBiz<br>BSNeBiz<br>BSNeBiz<br>BSNeBiz<br>BSNeBiz<br>BSNeBiz<br>BSNeBiz | Initiate By<br>TBBINITSATU<br>TBBINITSATU<br>TBBINITSATU<br>TBBINITSATU<br>TBBINITSATU<br>TBBINITSATU<br>TBBINITSATU<br>TBBINITSATU<br>TBBINITSATU<br>TBBINITSATU | Approved By<br>TESTINGAPPROVERB<br>TESTINGAPPROVERB<br>TBBAPPROVER1<br>TESTINGAPPROVERB<br>TESTINGAPPROVERB                     | Total Number of<br>Record           3           3           3           3           3           3           3           3           3           3           3           3           3           3           3           3           3           3           3           3           3           3           3           3           3           3           3           3           3 | Transaction           10.00           30.00           20.00           20.00           20.01           1.00           2.00           2.00           32.00           32.00           54.00           32.00           32.00                                                                                                    | Posting Date           30/11/2021           1pm           30/11/2021           1pm           20/11/2021           20/11/2021           25/11/2021           25/11/2021           25/11/2021           25/11/2021           25/11/2021           25/11/2021           25/11/2021           25/11/2021           25/11/2021           25/11/2021           25/11/2021           25/11/2021                                                                                                    | Status PROCESSED PROCESSED PROCESSED PROCESSED PROCESSED PROCESSED PROCESSED PROCESSED PROCESSED PROCESSED PROCESSED PROCESSED                                                                                                    | Show     10 ✓ entries     Sm       File Type     SGB_AUTO_CREDIT       SGB_AUTO_CREDIT       SGB_AUTO_CREDIT       IBG       SGB_AUTO_CREDIT       IBG       SGB_AUTO_CREDIT       SGB_AUTO_CREDIT       SGB_AUTO_CREDIT       SGB_AUTO_CREDIT       SGB_AUTO_CREDIT       SGB_AUTO_CREDIT       SGB_AUTO_CREDIT       SGB_AUTO_CREDIT       SGB_AUTO_CREDIT       WDH_SKDG | ow / hide i<br>Date<br>20/11<br>26/11<br>25/11<br>25/11<br>25/11<br>24/11<br>24/11<br>24/11<br>24/11<br>11/05 |

To test set last window offline and only available EOD window.

Expected : The file will stay pending processing and the transaction is hanging.

| Ser | iervice Time |           |         |            |     |         |  |  |  |  |  |
|-----|--------------|-----------|---------|------------|-----|---------|--|--|--|--|--|
| ٩   | Service Time |           |         |            |     | -       |  |  |  |  |  |
|     | Window Name  | Time From | Time To | File Label | EOD | Status  |  |  |  |  |  |
|     | EOD          | 0800      | 2000    | 010000     | Yes | Online  |  |  |  |  |  |
|     | 11am         | 1100      | 1200    | 020000     | No  | Offline |  |  |  |  |  |
|     | 1pm          | 1300      | 1400    | 030000     | No  | Offline |  |  |  |  |  |
|     | 3pm          | 1500      | 1900    | 040000     | No  | Offline |  |  |  |  |  |
|     | <            |           |         |            |     | •       |  |  |  |  |  |
|     |              |           |         |            |     | Edit    |  |  |  |  |  |
|     |              |           |         |            |     |         |  |  |  |  |  |

### Rollback window 1pm transaction

| EOD Processing                      |                                     |                                                |      |
|-------------------------------------|-------------------------------------|------------------------------------------------|------|
| + EOD Processing - Roll Back Result |                                     |                                                | -    |
|                                     |                                     | 2                                              |      |
|                                     | Confirm                             | Result                                         |      |
|                                     |                                     |                                                |      |
|                                     | FOD with posting data 20/41/2024 1  | Successful                                     |      |
|                                     | EOD with posting date 30/11/2021 1. | suu nad been roll backed and able to resubmit. |      |
|                                     |                                     |                                                | Back |
|                                     |                                     |                                                |      |

#### Status at file processing displayed Pending processing

| Advance Search       |                 |                      |                         |                      |                  |         |             |                  |                           |                       |                   |                       |                       |                  |
|----------------------|-----------------|----------------------|-------------------------|----------------------|------------------|---------|-------------|------------------|---------------------------|-----------------------|-------------------|-----------------------|-----------------------|------------------|
|                      |                 |                      |                         |                      |                  |         |             |                  |                           |                       |                   |                       | Show 10 🗸 entries Shi | sw / hide colu   |
| atch ID              | Service Type    | Reference No         | Organization Name       | Organization<br>Code | Account          | Channel | Initiate By | Approved By      | Total Number of<br>Record | Transaction<br>Amount | Posting Date      | Status                | File Type             | Uploaded<br>Date |
| 20211130000000004125 | Bulk<br>Payment | 20211130000000228654 | thisbybooco             | B6759700             | 1410029100002399 | BSNeBiz | TBBINITSATU | TESTINGAPPROVERB | 3                         | 10.00                 | 30/11/2021<br>1pm | PENDING<br>PROCESSING | SGB_AUTO_CREDIT       | 30/11/20         |
| 2021112900000004124  | Bulk<br>Payment | 20211129000000228568 | thisbybooco             | B6759700             | 1410029100002399 | BSNeBiz | TBBINITSATU |                  | 3                         | 30.00                 | 30/11/2021        | PENDING<br>APPROVAL   | SGB_AUTO_CREDIT       | 29/11/20         |
| 2021112600000004123  | Bulk<br>Payment | 20211126000000228491 | thisbybooco             | B6759700             | 1410029100002399 | BSNeBiz | TBBINITSATU | TESTINGAPPROVERB | 3                         | 20.00                 | 26/11/2021<br>1pm | PROCESSED             | SGB_AUTO_CREDIT       | 26/11/20         |
| 20211125000000004122 | IBG             | 20211125000000228350 | thisbybooco             | B6759700             | 1410029100002399 | BSNeBiz | TBBINITSATU | TBBAPPROVER1     | 3                         | 2.00                  | 25/11/2021<br>3pm | PROCESSED             | IBG                   | 25/11/20         |
| 2021112500000004121  | Bulk<br>Payment | 20211125000000228349 | thisbybooco             | B6759700             | 1410029100002399 | BSNeBiz | TBBINITSATU | TESTINGAPPROVERB | 3                         | 1.00                  | 25/11/2021<br>3pm | PROCESSED             | SGB_AUTO_CREDIT       | 25/11/20         |
| 20211124000000004104 | IBG             | 20211124000000228246 | thisbybooco             | B6759700             | 1410029100002399 | BSNeBiz | TBBINITSATU | TESTINGAPPROVERB | 3                         | 23.00                 | 25/11/2021        | PROCESSED             | IBG                   | 24/11/20         |
| 20211124000000004103 | Auto Debit      | 20211124000000228242 | thisbybooco             | B6759600             | 1410029100002399 | BSNeBiz | TBBINITSATU |                  | 3                         | 32,00                 | 25/11/2021        | PROCESSED             | SGB_AUTO_DEBIT        | 24/11/202        |
| 20211124000000004102 | Bulk<br>Payment | 20211124000000228241 | thisbybooco             | B6759700             | 1410029100002399 | BSNeBiz | TBBINITSATU | TESTINGAPPROVERB | 3                         | 54.00                 | 25/11/2021        | PROCESSED             | SGB_AUTO_CREDIT       | 24/11/202        |
| 20211124000000004101 | Auto Debit      | 20211124000000228234 | thisbybooco             | B6759600             | 1410029100002399 | BSNeBiz | TBBINITSATU |                  | 3                         | 32.00                 | 25/11/2021        | PROCESSED             | SGB_AUTO_DEBIT        | 24/11/202        |
| 20210511000000004082 | Bulk<br>Payment | 20210511000000227810 | Asia<br>Cybersecurity 2 | B5607800             | 0010041100014480 | BSNeBiz | ADMB00711   |                  | 3                         | 1.00                  | 12/05/2021        | PENDING<br>PROCESSING | WDH_SKDG              | 11/05/202        |
|                      |                 |                      |                         |                      |                  |         |             |                  |                           |                       |                   |                       |                       |                  |

To run EOD window.

Expected : Today's date transaction will not be included on EOD batch.

## Step 1. Offline all window except eod window

| Service Time |           |         |            |     |         |      |  |  |  |  |
|--------------|-----------|---------|------------|-----|---------|------|--|--|--|--|
| Service Time |           |         |            |     |         | -    |  |  |  |  |
| Window Name  | Time From | Time To | File Label | EOD | Status  |      |  |  |  |  |
| EOD          | 0800      | 2000    | 010000     | Yes | Online  |      |  |  |  |  |
| 11am         | 1100      | 1200    | 020000     | No  | Offline |      |  |  |  |  |
| 1pm          | 1300      | 1400    | 030000     | No  | Offline |      |  |  |  |  |
| 3pm          | 1500      | 1900    | 040000     | No  | Offline |      |  |  |  |  |
| •            |           |         |            |     |         | •    |  |  |  |  |
|              |           |         |            |     |         | Edit |  |  |  |  |
|              |           |         |            |     |         |      |  |  |  |  |

## Step 2 : Update EOD Time To

| Sei | iervice Time   |           |         |            |     |         |  |  |  |  |  |
|-----|----------------|-----------|---------|------------|-----|---------|--|--|--|--|--|
| •   | ⊕ Service Time |           |         |            |     |         |  |  |  |  |  |
|     | Window Name    | Time From | Time To | File Label | EOD | Status  |  |  |  |  |  |
|     | EOD            | 0800      | 1100    | 010000     | Yes | Online  |  |  |  |  |  |
|     | 11am           | 1100      | 1200    | 020000     | No  | Offline |  |  |  |  |  |
|     | 1pm            | 1300      | 1400    | 030000     | No  | Offline |  |  |  |  |  |
|     | 3pm            | 1500      | 1900    | 040000     | No  | Offline |  |  |  |  |  |
|     | <              |           |         |            |     | •       |  |  |  |  |  |
|     |                |           |         |            |     | Edit    |  |  |  |  |  |

### Step 3 : Run EOD

| EOD Processing                   |                                                                                                    |     |
|----------------------------------|----------------------------------------------------------------------------------------------------|-----|
| + EOD Processing - Submit Result |                                                                                                    | -   |
| Confirm                          | Result                                                                                              |     |
|                                  | Successful<br>EOD with posting date 01/12/2021 had been successful submitted and ready for process. |     |
|                                  | Ba                                                                                                  | sck |

#### EOD Processing

| III EOD                                                            |                             |                     |                     |                          |                          |      |             |  |  |  |
|--------------------------------------------------------------------|-----------------------------|---------------------|---------------------|--------------------------|--------------------------|------|-------------|--|--|--|
| Posting Date                                                       | 01/12/2021                  |                     |                     |                          |                          |      |             |  |  |  |
| EOD already started.                                               |                             |                     |                     |                          |                          |      |             |  |  |  |
| Click the Report button after receiving the ECD Successful main in | n order to view the report. |                     |                     |                          |                          |      |             |  |  |  |
|                                                                    |                             |                     |                     |                          |                          | Roll | Back Report |  |  |  |
|                                                                    |                             |                     |                     |                          |                          |      | - coport    |  |  |  |
| Service Type                                                       | Total No of Batches         |                     | Total No of Records |                          | Total Transaction Amount |      |             |  |  |  |
| AUTO CREDIT                                                        | 0                           |                     | 0                   |                          | 0.00                     |      |             |  |  |  |
| AUTO DEBIT                                                         | 0                           | 0                   |                     | 0                        |                          | 0.00 |             |  |  |  |
| BIL                                                                | 0                           | 0                   |                     | 0                        |                          | 0.00 |             |  |  |  |
| ENR                                                                | 0                           |                     | 0                   |                          | 0.00                     |      |             |  |  |  |
| PRU                                                                | 0                           |                     | 0                   |                          | 0.00                     |      |             |  |  |  |
|                                                                    |                             |                     |                     |                          |                          |      |             |  |  |  |
| Batch Window                                                       |                             |                     |                     |                          |                          |      |             |  |  |  |
| Service Type                                                       | Total No of Batches         | Total No of Records |                     | Total Transaction Amount |                          | Time | Action      |  |  |  |
| AUTO CREDIT                                                        | 0                           | 0                   |                     | 0.00                     |                          | 1100 |             |  |  |  |
| AUTO CREDIT                                                        | 0                           | 0                   |                     | 0.00                     |                          | 1300 |             |  |  |  |

# File Processing status :

# File remain pending processing. (Success)

| Show 10 V entries Show hid |                 |                      |                         |                      |                  |         |             |                  |                           |                       |                   | ow / hide colu        |                 |                  |
|----------------------------|-----------------|----------------------|-------------------------|----------------------|------------------|---------|-------------|------------------|---------------------------|-----------------------|-------------------|-----------------------|-----------------|------------------|
| Batch ID                   | Service Type    | Reference No         | Organization Name       | Organization<br>Code | Account          | Channel | Initiate By | Approved By      | Total Number of<br>Record | Transaction<br>Amount | Posting Date      | Status                | File Type       | Uploaded<br>Date |
| 2021113000000004125        | Bulk<br>Payment | 2021113000000228654  | thisbybooco             | B6759700             | 1410029100002399 | BSNeBiz | TBBINITSATU | TESTINGAPPROVERB | 3                         | 10.00                 | 30/11/2021<br>1pm | PENDING<br>PROCESSING | SGB_AUTO_CREDIT | 30/11/2          |
| 20211129000000004124       | Bulk<br>Payment | 20211129000000228568 | thisbybooco             | B6759700             | 1410029100002399 | BSNeBiz | TBBINITSATU |                  | 3                         | 30.00                 | 30/11/2021        | PENDING<br>APPROVAL   | SGB_AUTO_CREDIT | 29/11/2          |
| 20211126000000004123       | Bulk<br>Payment | 20211126000000228491 | thisbybooco             | B6759700             | 1410029100002399 | BSNeBiz | TBBINITSATU | TESTINGAPPROVERB | 3                         | 20.00                 | 26/11/2021<br>1pm | PROCESSED             | SGB_AUTO_CREDIT | 26/11/2          |
| 20211125000000004122       | IBG             | 20211125000000228350 | thisbybooco             | B6759700             | 1410029100002399 | BSNeBiz | TBBINITSATU | TBBAPPROVER1     | 3                         | 2.00                  | 25/11/2021<br>3pm | PROCESSED             | IBG             | 25/11/3          |
| 2021112500000004121        | Bulk<br>Payment | 20211125000000228349 | thisbybooco             | B6759700             | 1410029100002399 | BSNeBiz | TBBINITSATU | TESTINGAPPROVERB | 3                         | 1.00                  | 25/11/2021<br>3pm | PROCESSED             | SGB_AUTO_CREDIT | 25/11/2          |
| 20211124000000004104       | IBG             | 20211124000000228246 | thisbybooco             | B6759700             | 1410029100002399 | BSNeBiz | TBBINITSATU | TESTINGAPPROVERB | 3                         | 23.00                 | 25/11/2021        | PROCESSED             | IBG             | 24/11/2          |
| 20211124000000004103       | Auto Debit      | 20211124000000228242 | thisbybooco             | B6759600             | 1410029100002399 | BSNeBiz | TBBINITSATU |                  | 3                         | 32.00                 | 25/11/2021        | PROCESSED             | SGB_AUTO_DEBIT  | 24/11/2          |
| 20211124000000004102       | Bulk<br>Payment | 20211124000000228241 | thisbybooco             | B6759700             | 1410029100002399 | BSNeBiz | TBBINITSATU | TESTINGAPPROVERB | 3                         | 54.00                 | 25/11/2021        | PROCESSED             | SGB_AUTO_CREDIT | 24/11/2          |
| 20211124000000004101       | Auto Debit      | 20211124000000228234 | thisbybooco             | B6759600             | 1410029100002399 | BSNeBiz | TBBINITSATU |                  | 3                         | 32.00                 | 25/11/2021        | PROCESSED             | SGB_AUTO_DEBIT  | 24/11/2          |
| 20210511000000004082       | Bulk<br>Payment | 20210511000000227810 | Asia<br>Cybersecurity 2 | B5607800             | 0010041100014480 | BSNeBiz | ADMB00711   |                  | 3                         | 1.00                  | 12/05/2021        | PENDING<br>PROCESSING | WDH_SKDG        | 11/05/2          |